## COLEGIO DE LA PRESENTACIÓN LAS FERIAS INTRUCTIVO PARA LAS MATRICULAS 2025

## Cordial saludo

Para mejorar nuestro proceso de matrículas, se ha implementado un nuevo programa SCHOOLPACK, donde nos permite hacer inscripciones y matriculas en línea.

Para ingresar a este ítem de matrículas debe hacerlo primero a las página del colegio <u>www.colpresentacionferias.edu.co</u>. Y luego ir a <u>SCHOOLPACK</u> o al siguiente link

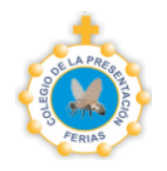

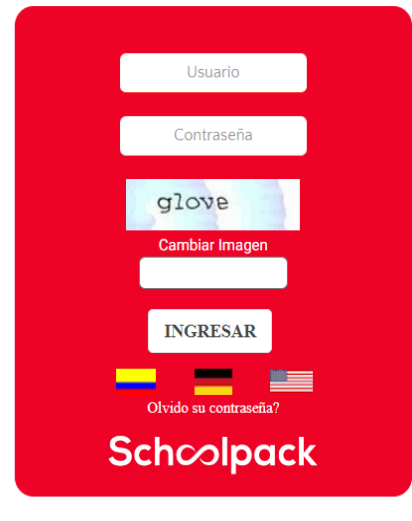

## https://feriascolpres.infinite.com.co/schoolweb/ingreso.aspx

El padre de familia ingresa con las siguientes credenciales: Usuario: Su número de cédula Clave: 1234

- ✓ Ingresar la palabra que aparece en imagen Ejemplo glove y da INGRESAR.
  - Al inicio se les pedirá cambio de contraseña
  - Cambia la contraseña, la confirma y le da aceptar e ingresa nuevamente con la nueva clave.
- Recuerde que la contraseña debe ser de fácil recordatorio mínimo 10 caracteres

Para los padres antiguos, recuerden que el usuario es el número de la cédula de unos de los padres y la contraseña es la que crearon, si no se acuerdan de la clave, va a "olvido su contraseña", allí les pide el usuario y un correo, inmediatamente le llegará la nueva contraseña al correo, la ingresan y la cambian nuevamente, con la nueva contraseña que ustedes crearon pueden ingresar.

Al ingresar encontrará este pantallazo

|          | CONGREGACION HERMANAS DE LA CARIDAD DOMINICAS PRESENTACION PROVINCIA | DE BOGOTA      | 🔘 👤 Bienvenido(a): |
|----------|----------------------------------------------------------------------|----------------|--------------------|
| <b>f</b> |                                                                      | Notificaciones |                    |
|          | Matriculas                                                           |                |                    |
| •        |                                                                      | 🔍 No hay res   | ultados            |
| •        |                                                                      |                |                    |
| ŀ        |                                                                      |                |                    |
|          |                                                                      |                |                    |

Van a matrículas, e ingresan por el primer ítem ACTUALIZACION DE DATOS

|          | CONGREGACION HERMAN              | <u></u>                             | Bienvenido(a): Sandra .      |                                       |                                      |          |
|----------|----------------------------------|-------------------------------------|------------------------------|---------------------------------------|--------------------------------------|----------|
| <b>₩</b> | Matriculas                       |                                     |                              |                                       |                                      |          |
| Ģ        | ESTUDIANTES                      |                                     |                              |                                       |                                      |          |
|          | Sandra Gabriela                  |                                     |                              |                                       | Dee Pague                            | adnį     |
| <b>,</b> | ACTUALIZA DATOS FICHA            | SALUD I FICHA SALUD II              | SERVICIOS TRANSPORTE RESUMEN | I DOCUMENTOS ADJUNTOS                 |                                      |          |
|          | INFORMACIÓN PERSONAL DEL EST     | UDIANTE                             |                              |                                       | ESTADO DEL PROCESO DE MA             | ATRICULA |
|          | Código del estudiante:<br>200056 | Documento del alumno:<br>1014862364 | Tipo de documento:           | Lugar expedición documento:<br>Bogotá | SANDRA GABRIELA 1101                 |          |
|          | Primer apellido:                 | Segundo apellido:                   | Primer nombre:               | Segundo nombre:                       | Descripción                          | ОК       |
|          | Fecha de nacimiento:             | Edad:                               | Lugar de nacimiento:         | Género:                               | Actualización datos<br>Ficha Salud I |          |
|          | Dirección:                       | Barrio localidad:                   | Edificio, apto:              | Estrato:                              | Ficha Salud I                        |          |
|          | CALLE 67A #68B 25 O              | Bellavista<br>Teléfono celular:     | Religión:                    | 3 •                                   | Servicios<br>Transporte              |          |
|          |                                  |                                     |                              |                                       | Resumen                              |          |

En el ítem de ACTUALIZACION DE DATOS encontrará la información que diligenciaron en la INSCRIPCION. Colocan los datos que faltan. En la parte inferior de este mismo Ítem, encontrarán el nombre de la persona responsable económicamente, la verifican y le dan confirmar, luego solicitan los datos del CODEUDOR, diligencian los datos correspondientes (este debe ser diferente a los padres de familia) le dan aceptar y luego actualizar,

El siguiente es una ficha de salud 1, allí les preguntan las diferentes enfermedades o discapacidades que tengan, si usan gafas, tienen alergias, cirugías u otras que el colegio deba saber para el bienestar del estudiante. En la ficha de salud 2, les preguntan el esquema de vacunación.

El cuarto ítem dice servicios, aquí les aparece los servicios que brinda el colegio, (costos de matrícula, pensión y otros), el siguiente ítem es de transporte, aquí escriben que NO, porque este servicio no lo presta el colegio directamente sino a través de una empresa externa.

En el Ítem de resumen les aparecerá los servicios que va a cancelar, (matrícula, pensión y otros costos), le dan actualizar y luego pasan a documentos.

En este ítem en la parte de abajo les aparece dos documentos, que deben adjuntar; **boletín de notas finales y copia de las cédulas de responsable económico y codeudor**,

| ACTUALIZA DATOS          | FICHA SALUD I FICHA SALUD II                           | SERVICIOS TRANSPOR | re resumen | DOCUMENTOS | ADJUNTOS |           |                            |        |  |
|--------------------------|--------------------------------------------------------|--------------------|------------|------------|----------|-----------|----------------------------|--------|--|
| DOCUMENTOS               |                                                        |                    |            |            |          |           | ESTADO DEL PROCESO DE MATI | RICULA |  |
| Buscar                   | Auscar Q Periodo académico:2025 × C GENERAR DOCUMENTOS |                    |            |            |          | OCUMENTOS | ERICK JAVIER 1102          |        |  |
| Tipo Documento           |                                                        |                    |            |            |          | primir    |                            |        |  |
|                          |                                                        |                    |            |            |          |           | Descripción                | ОК     |  |
|                          |                                                        |                    |            |            |          |           | Actualización datos        |        |  |
|                          |                                                        |                    |            |            |          |           |                            |        |  |
| × No hay resultados      |                                                        |                    |            |            |          |           | Ficha Salud I              |        |  |
|                          |                                                        |                    |            |            |          |           |                            |        |  |
|                          |                                                        |                    |            |            |          |           | Transporte                 |        |  |
|                          |                                                        |                    |            |            |          |           | Resumen                    |        |  |
|                          |                                                        |                    |            |            |          | •         | Documentos                 |        |  |
| Documento                |                                                        |                    |            |            | •        |           | Adjuntar Docs              |        |  |
| Certificado de notas del | l último año escolar, con nota de aprobación           |                    |            |            |          |           |                            |        |  |
| Fotocopias de las cedula | as de responsable económico y codeudor.                |                    |            |            | · 0      |           |                            |        |  |
| FINALIZAR                |                                                        |                    |            |            |          |           |                            |        |  |

A medida que los va subiendo, les aparece un chulito verde, los terminan de cargar le dan finalizar y el sistema les arroja un cuadrito, <u>que dice que los documentos serán enviados a los correos del</u>

responsable económico y codeudor para su firma correspondiente, bajo el correo y asunto. FIRMAS PENDIENTES. SIGNIO, (los documentos son el contrato, el pagaré, y tratamiento de datos) y luego les aparece están seguros de finalizar, dicen que SI.

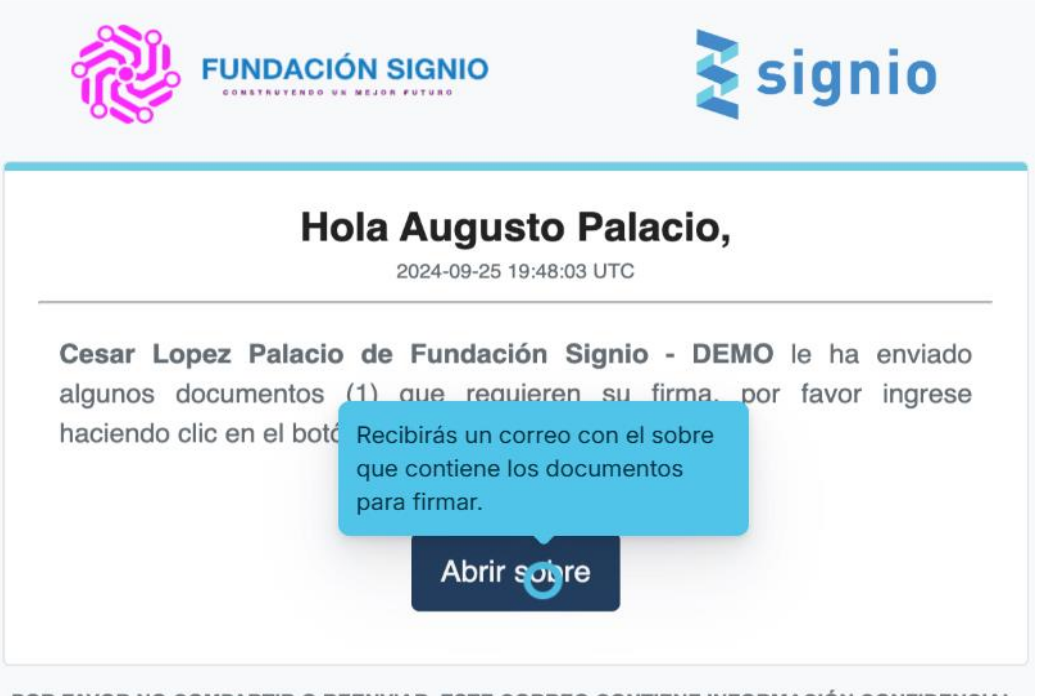

POR FAVOR NO COMPARTIR O REENVIAR. ESTE CORREO CONTIENE INFORMACIÓN CONFIDENCIAL.

En este mismo ítem de documentos, después de dar finalizar esperan cinco segundos y van a GENERAR DOCUMENTO e imprimen el recibo de pago, la hoja de matrícula y el acta de compromiso del Manual de Convivencia, (estos documentos los debe traer al colegio la semana de matrícula)

| Buscar                | Periodo académico:20 | 25 ×                   |                  |                     |  |
|-----------------------|----------------------|------------------------|------------------|---------------------|--|
|                       | Tipo documento:Docu  | mentos de matriculas × | 3 - S - <b>P</b> | GENERAR DOCUMENTOS  |  |
| Tipo Documento        | Descripción - Nombre | Número Documento       | Periodo          | Fecha de generación |  |
| Documentos matriculas | ACTA DE CONOCIMIENTO | Periodo-2025           | 2025             | 02/12/2024          |  |
| Documentos matriculas | HOJA DE MATRÍCULA    | Periodo-2025           | 2025             | 02/12/2024          |  |
| Documentos matriculas | RECIBO DE MATRICULA  | Perioda-2025           | 2025             | 02/12/2024          |  |

En este ítem también les aparece el PSE, para cancelar, para hacerlo deben subir los documentos solicitados (boletín y cédulas)

NOTA: Recuerde que los asteriscos son obligatorios,

Los datos se deben diligenciar en mayúscula fija,

Cualquier inquietud comunicarse o acercarse a la secretaría del colegio.

Gracias...